El Sistema de Información de la Subsecretaria de Estado de Tributación, es un sistema en Web que apoya las tareas de los funcionarios y facilita el cumplimiento de las obligaciones a los contribuyentes a través de los módulos de: Registro de Contribuyentes, Recepción de Declaraciones Juradas y Recepción de Pagos.

Para utilizar el Sistema Marangatú usted debe poseer una clave de acceso que debe solicitar a la SET. En materia de control facilita el seguimiento de las obligaciones de los contribuyentes, entidades recaudadoras y gestión de la administración, a través de los módulos de: Control de Cumplimiento y Cuenta corriente del Contribuyente, Cobranza Administrativa y Coactiva, Fiscalización Integral y Puntual, Recepción de declaraciones informativas, Administración de Facilidades de Pagos, Administración de Créditos Fiscales, Emisión del certificado de cumplimiento tributario y Consultas y estadísticas para el apoyo y seguimiento a la gestión.

Cuenta con módulos de apoyo que administran la información de documentos, parámetros, usuarios y redes de gestión de procesos.

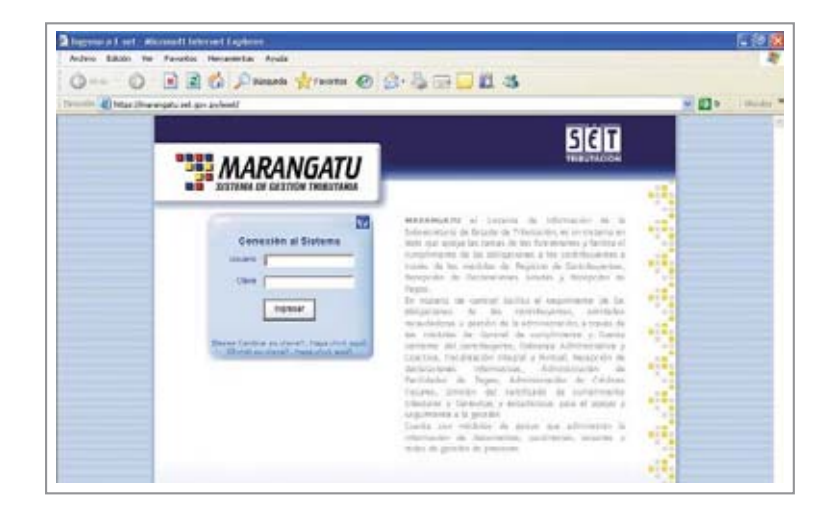

 Antes de ingresar al sistema es necesario registrar su usuario y contraseña. Una vez registrado y llenado el usuario y clave haga click en el botón "Ingresar".

 Pantalla principal muestras las opciones a realizar de acuerdo a la necesidad del contribuyente.

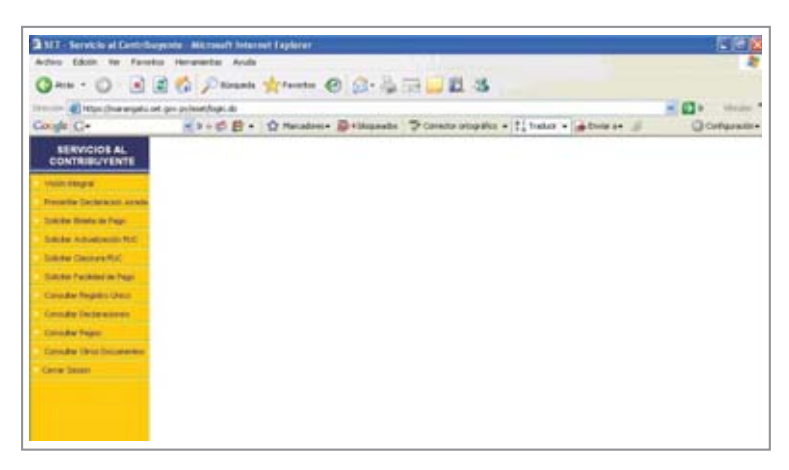

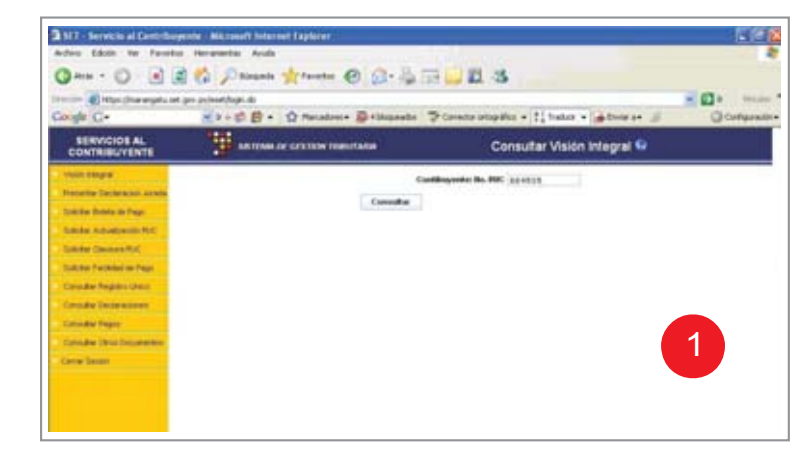

— 21 —

 Permite consultar el estado de cuenta del contribuyente frente a la Administración Tributaria.

| Citta (hermysluid)                                                                                                    | Constructionality = 1 trades = 2 Conference                               |                         |
|----------------------------------------------------------------------------------------------------|---------------------------------------------------------------------------|-------------------------|
| SERVICIOE AL<br>CONTRIBUYENTE                                                                                                    | ARTING OF CONTRACT MERITANS                                               | Presentar Declaración 😡 |
| ngan segan<br>Innatine Tanlandon Januar<br>Dalake Makasa Nagi<br>Dalake Makasa Naji<br>Dalake Dalaka Naji<br>Dalake Dalaka Naji<br>Dalake Najihi Ukuc<br>Canadar Najihi<br>Dalake Najihi | NLC BATTER<br>D' B<br>D'Agadité<br>Face<br>Mar<br>Mar<br>Senare<br>Dennem | 2                       |

•Esta opción permite el llenado de DDJJ via internet a la SET.

 Esta opción permite generar la boleta de pago de acuerdo a la olbligación a regularizar.

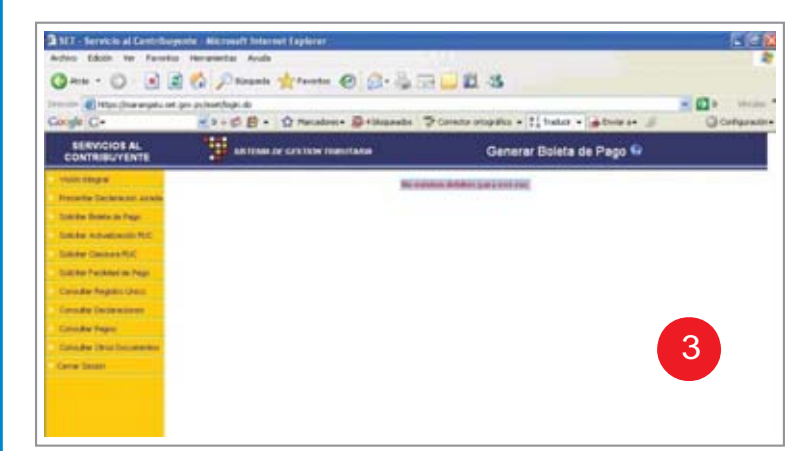

 Esta opción permite actualizar cualquier dato en el Registro Unico de Contribuyente.

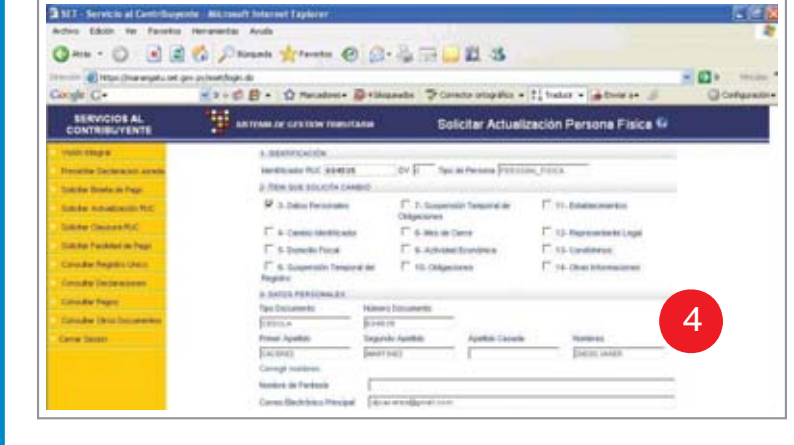

| Territor 👩 Hillin (Drampela let pri polytet bag). di                                                                    |                                                |                                              |                                                          |                        |                      |           |
|----------------------------------------------------------------------------------------------------|------------------------------------------------|----------------------------------------------|----------------------------------------------------------|------------------------|----------------------|-----------|
| Congle C+                                                                                                    |                                                | Paradani- 👼 13                               | upente Pce                                               | ente ortopilez + 1     | talas + atomas .     | Conternal |
|                                                                                                    | 1 AN TOWN OF C                                 | ration mentant                               | Comuni                                                   | cación de Clau         | sura y Cese de Activ | idades 😡  |
| Installe Geberant ander<br>Diele Diele in Papi<br>Ediele Advalueite N.C.<br>Dieler Course P.C.<br>Dieler Packer in Papi | Ruc<br>Friende<br>Partier Teor<br>Freiner Agen | p<br>p                                       | Sepret April                                             |                        | Notices              |           |
| Canadar Regalis Unio.<br>Consider December of<br>Consider Region                                                        | New Doctor                                     | ente (FRO<br>Entretoni                       | na<br>Del                                                | Norma Documents        | pace -               |           |
| Consider Description                                                                                                    | Earth,<br>La shaif<br>Frincis<br>Cali          | ingelie<br>(namelie<br>(namelie<br>(namelie) | JE (non<br>Bank<br>JE (<br>Not 1 publication<br>Instance | econ(ourbette)<br>esta | 8                    | 5         |

• Permite solicitar la comunicación de clausura, sece de actividades.

| Contra Contra Co |                         |                              |                                  |      |  |
|----------------------------------------------------------------------------------------------------|-------------------------|------------------------------|----------------------------------|------|--|
| SERVICIOS AL<br>CONTRIBUYENTE                                                                                                    | 19 m mar.               |                              | Solicitud de Facilidad de Pago 😡 |      |  |
| Vision Dilagona                                                                                                    | Inter for Lowingsvie    |                              |                                  | -    |  |
| Departie Declaración acesta                                                                                                    | AC.                     | 10400                        |                                  |      |  |
| Colorine Brooks in Page                                                                                                    | 24                      | P                            |                                  |      |  |
| LIGHT AMADALIS NO.                                                                                                    | Pages Suite             | PRESS AND ADDRESS OF TAXABLE | 10:84(30                         |      |  |
| Linke Center (K)                                                                                                    | Correspondences         | and the second second        |                                  |      |  |
| Latitud Parished on Page                                                                                                    | Dates del Nacrosofteria | Least .                      |                                  |      |  |
| Canadae Register Chern                                                                                                    | Tec investoración       | Autor Brits and              | Northe Corpetitio                |      |  |
| Including Designations                                                                                                    |                         |                              |                                  | - 26 |  |
| Conceller Traper                                                                                                    |                         |                              |                                  | 1987 |  |
| and with the formation                                                                                                    |                         |                              | 1                                | 6    |  |
| and an inclusion                                                                                                    |                         |                              |                                  |      |  |

 La opción de "Solicitud de Facilidad de Pago" permite al contribuyente solicitar el fraccionamiento del Pago de una obligación.

• La opción de "Datos Básicos del Contribuyente" permite visualizar los datos declarados en el RUC.

| State Contraison of Contraison of Contraison of Contraison of Contraison of Contraison of Contraison of Contraison of Contraison of Contraison of Contraison of Contraison of Contraison of Contraison of Contraison of Contraison of Contraison of Contraison of Contraison of Contrains of Contrains of Contrains                                                                                                    | ande C+                        | at proprior topics                | adamin Datas                  | ands Don        | the price and     | a - 11 teter - lat |                             |  |
|----------------------------------------------------------------------------------------------------|--------------------------------|-----------------------------------|-------------------------------|-----------------|-------------------|--------------------|-----------------------------|--|
| Name Hope         Larty LASSOR         Data Status         Data Status                                                                                                    |                                | 1 In The of Column                | Detos Básicos Contribuyente 😡 |                 |                   |                    |                             |  |
| Name         No.         No. <th>THE PARTY OF</th> <th>patro aktion</th> <th></th> <th></th> <th>10000</th> <th></th> <th>Informacioner</th>                                                                                                    | THE PARTY OF                   | patro aktion                      |                               |                 | 10000             |                    | Informacioner               |  |
| Date Analysis         Filters         Filters                                                                                                    | Incaste Declaración acresia    | ALC                               |                               | Categoria       |                   | Pagenet            | Talabertaria #              |  |
| Aller Andersonne Programme internationale and an antipation of the series of features and features and featur                                                                                                    | in the Delate in Face          | ferner fr fre                     | 10                            | Franci          |                   | portunities        | netwood for #               |  |
| Anter Onders 42: User 2010/e01 10:00:00         Participation 00         Participation 00         Participation 00           Anter Onders 42: User 2010/e01 10:00:00         Participation 00         Participation 00         Participation 00           Anter Onders 42: User 2010/e01 10:00:00         Participation 00         Participation 00         Participation 00           Anter Onders 42: User 2010/e01 10:00:00         Participation 00         Participation 00         Participation 00           Anter Onders 40: User 2010/e01 10:00:00         Participation 00         Participation 00         Participation 00           Anter Onders 40: User 2010/e01 10:00:00         Participation 00         Participation 00         Participation 00           Anter Onders 40: User 2010/e01 10:00:00         Participation 00         Participation 00         Participation 00           Anter Onders 40: User 2010/e01 10:00:00         Participation 00         Participation 00         Participation 00           Anter Onders 40: User 2010/e01 10:00:00:00         Participation 00         Participation 00         Participation 00           Anter Onders 40: User 2010/e01 10:00:00:00         Participation 00         Participation 00         Participation 00           Anter Onders 40: User 2010/e01 10:00:00:00         Participation 00         Participation 00         Participation 00           Anter Onders 40: User 2010/e01 10:00:00:00:00:00:00:00:0                                                                                                    | and a distant of the           | Norte Place Dolla                 |                               | Names at Part   | New all Particula | visuante S         |                             |  |
| Non-Decimentation         Registering Factors         Stagend Applie         Stagend Applie <th< td=""><td></td><td>Belline (E)Card Billion ( Hore, )</td><td></td><td>1.</td><td></td><td></td><td>cases ferences #</td></th<>                                                                                                    |                                | Belline (E)Card Billion ( Hore, ) |                               | 1.              |                   |                    | cases ferences #            |  |
| Alle Fonder in National Angela Sugraf Apaka Apaka Apaka Sugraf Apaka Sugraf Apaka S                                                                                                    | Carde Constanting              | HIRIDA PLATA                      |                               |                 |                   |                    | Supervises Tempo ski de Cal |  |
| Ander Speichenden     Speichenden     Speichendene     Speichendene     Speichendenene     Speichendenene     Spe                                                                                                    | alities Packing in Page        | Prese Aprilia Separati            | Aportical                     | Apathle Decelle |                   | Nentres            | Dounce of                   |  |
| ande Incienzen Antonio Incienzen Antonio Incienz                                                                                                    | and a feature of the           | SADADAN DELCAN                    | 0                             |                 |                   | Destroy residence  | Service Tutorence P         |  |
| Index Page:<br>Index Descharges<br>Index Descharges<br>Inter States<br>Inter States<br>Inter Sta | and the later store            | Tex Docamento Namero Docamento    |                               | Peche Reciments |                   | DOCIME             | DOCUMENTOR                  |  |
| André Trechouseure<br>en 2008 Paulo IndexAutz<br>Paulo Index Index Ind                                                                                                    | and the Pager                  | Frank Print                       |                               | punk-min        |                   |                    | Contents                    |  |
| Pedra Institution Franke Kole Ada, UK Adhadipadin Franke Tant Institute     Pedra Institution Franke Kole Ada, UK Adhadipadin Franke Tant Institute     Pedra Institute Tantema Pedra Institute Tantema Pedra Institute T                                                                                                    | the Real Property lies and the | DATUS MINERALITY                  |                               |                 |                   |                    | - T                         |  |
| Eventeen     Eventeen     Eventeen     Eventeen     Eventeen     Eventeen     Eventeen     Eventeen     Eventeen     Eventeen     Eventeen     Eventeen     Eventeen                                                                                                    |                                | Facts Instants Facts link Art.    | U.A.Satissile                 | Factor Descare  | Ter South         |                    |                             |  |
| Energy Institute Proceeding         Energy Institute Proceeding         Mailer Energy         Mailer Energy         Constrained on the Proceeding of the Proceeding of the Proceding of the Proceeding of the Proceeding of the Proceding of the                                                                                                    | PLACE AND                      | Encount Disectory                 | En-tona                       | -               | -                 |                    |                             |  |
| Large Milling Transfer                                                                                                    |                                |                                   |                               | -               | dep 1             |                    | CANNEL DESTINATION          |  |
| And an an an an an an an an an an an an an                                                                                                    |                                | Charlest Description (section )   | Contraction of Contraction    |                 | C CONNECT         |                    |                             |  |
| And the second second s                                                                                                    |                                | Presedence in                     | per territ                    | - Pete          | 1100.0010         | The second second  |                             |  |

 La opción de "Consultar Declaraciones" permite consultar una Declaración Jurada.

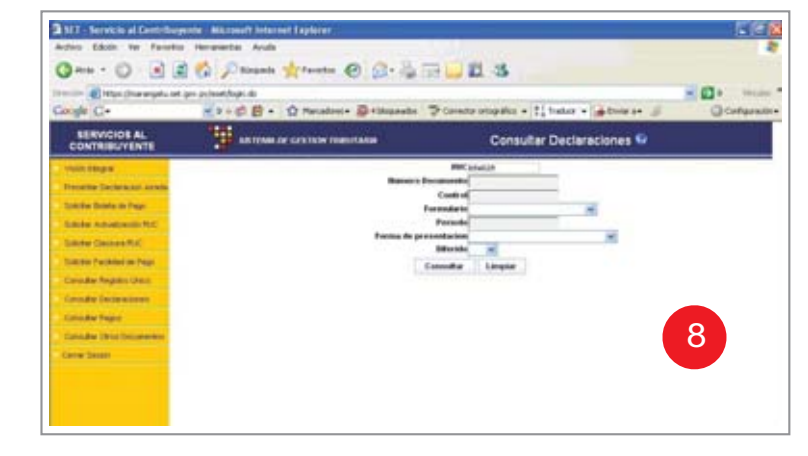

 With a function of a function of a functi

\_\_\_\_\_ 23 \_\_\_\_\_

 La opción de "Consultar Pagos" permite ver los pagos realizados afectados a una obligación.

| ande C-                      | ★ 2 + Ø B + Ø Renders+ Ø+Maande D Contro stopika + 1, heles + #there s+ # |                        |              |  |  |
|------------------------------|---------------------------------------------------------------------------|------------------------|--------------|--|--|
|                              |                                                                           | Consultar Documentos 😡 | Sectored and |  |  |
| This stages                  | MC Shall                                                                  | 1.                     |              |  |  |
| Proteite Declaración acada   | Formulation                                                               |                        |              |  |  |
| Tokolas Briefs in Page       | Forche Decements ( 75                                                     |                        |              |  |  |
| Table Advances NC            |                                                                           | Constant               |              |  |  |
| Salater Clauses #(2)         |                                                                           |                        |              |  |  |
| Subject Parabatistics Page   |                                                                           |                        |              |  |  |
| Coulde Repair Unit           |                                                                           |                        |              |  |  |
| Country Decisioners          |                                                                           |                        |              |  |  |
| Concider Property            |                                                                           |                        | 10           |  |  |
| Canadian (Musi Decontention) |                                                                           |                        |              |  |  |
| Carton Desites               |                                                                           |                        |              |  |  |

 Permite consultar el movimiento de documentos presentados en la SET.

 La opción de "Cerrar sesión" permite salir del sistema.

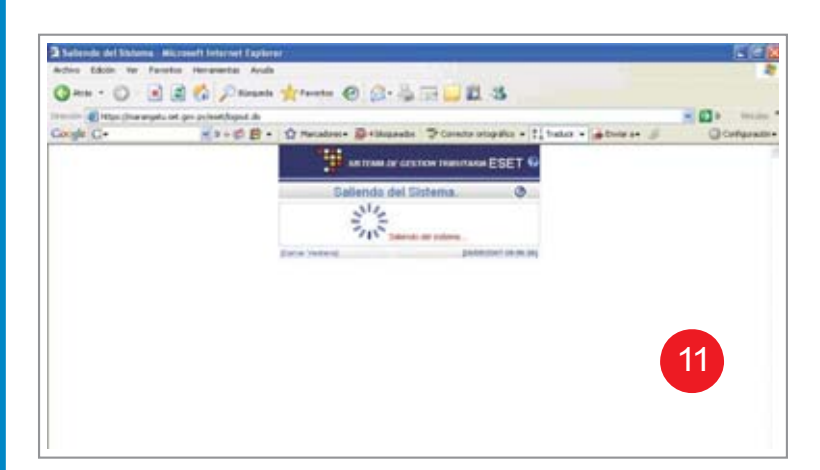